# DairyHauler App

DairyHauler is a phone app that can be downloaded from both the Google/Apple stores.

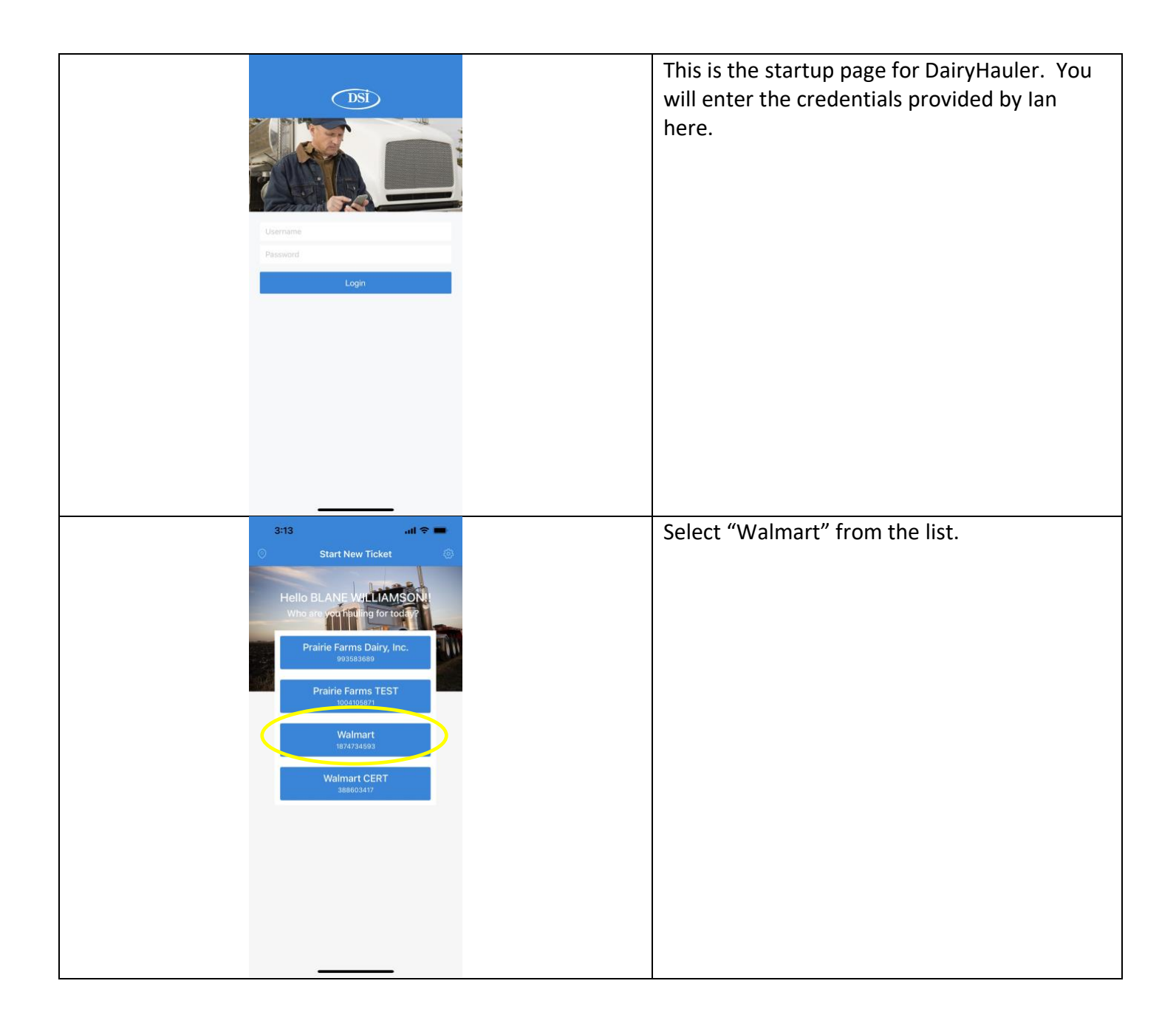

|                                                                                                    | 3:13 -<br>Start New Ticket  HAULER GRAFT TRANPORTATION LLC  ROUTE GRAFT TRANPORTATION LLC  ROUTE DESCRIPTION  TRUCK 52837  TRUCK 52837  Dairy Hauler requires background location acce for best results. Please u background location acce for best results. Please u Allow Location Access t 'Allways'. | ss se gge                                                                                                    | This message can be ignored. Simply click "Ok".                                                                                                    |
|----------------------------------------------------------------------------------------------------|----------------------------------------------------------------------------------------------------|----------------------------------------------------------------------------------------------------|----------------------------------------------------------------------------------------------------|
| 4:47 1                                                                                                    | Clear Save Ticket                                                                                                    | 4:47 at LE =                                                                                                    | This is the initial page you'll normally see if                                                                                                    |
| Start New Ticket HAULER GRAFT TRANPORTATION LLC      noure start Date     1/22/23     Roure Description      TRUCK # Enter frailer number      Signarure      Signarure      Model | (©                                                                                                    | Start New Ticket      SELECT ROUTE      Select ROUTE      Usof 83380 (1/23/23)      12301      Usof 83381 (1/23/23)      12303      Usof 83386 (1/22/23)      Usof 83386 (1/22/23) | <ul> <li>you haven't logged out of the app.</li> <li>Click in the "ROUTE" box (circled in yellow)<br/>and a list of routes will display, as shown in<br/>right picture.</li> <li>1140 is Yankee Springs</li> <li>1230 is Treaty Dairy</li> <li>The 1,2,3 on the end denotes which load of<br/>the day this is</li> </ul>                                                                                                    |
| Clear Save Ticket                                                                                                    |                                                                                                    |                                                                                                    | <ul> <li>The day this is.</li> <li>For example: 12031 is the first load of the day for Treat Dairy and 12033 is the third load.</li> <li>The date within parentheses just below and to the right of the route#, is the delivery date for the load.</li> <li>You can see by the picture enclose, that the first/second routes had already been delivered, since the delivery date is later than the third load. This is a good indication that this is the third load of the day.</li> </ul> |

| 4:48<br>THAULER<br>GRAFT TE<br>ROUTE<br>12303<br>ROUTE DES                         | RANPORTATION LLC                                                                                                    | Once you have selected a route, you will need<br>to enter the "TRUCK #" and "TRAILER" fields<br>appropriately. You do NOT need to enter the<br>"ODOMETER" field. |
|------------------------------------------------------------------------------------|----------------------------------------------------------------------------------------------------|----------------------------------------------------------------------------------------------------|
| US01 833<br>TRUCK #<br>5283765<br>TRAILER<br>SIGNATURE                             | BSG<br>CDOMETER<br>Enter odometer<br>B<br>B<br>B<br>B<br>B<br>B<br>B<br>B<br>B<br>B<br>B<br>B<br>B                                                                            | Once you've entered the "TRUCK#" and<br>"TRAILER" fields, click "Save Ticket".                                                                                   |
| 4:48 <b>1</b> uil LTC<br>Ticket: 230122524098908<br>Drop Trailer                   | 4:49     Ald Commingled Pickup     CONTINENTAL DARY LLC     7099 RDAD 22     CONTINENTAL, OH 45831                                                                            | This is where you begin entering farm pickup(s).                                                                                                    |
| TRAILER # TOTAL MILK WEIGHT S<br>0 LB Sign<br>FIRST ROUTE PICKUP - 1/22/23 - 04-48 | eals<br>Istures<br>LONNIE MARTIN<br>B830 E 550 N<br>MENTONE, IN 46539<br>LOEHMER DAIRY #2<br>3597 E 500 N<br>MONTERSY, IN 46880                                               | Click on the merge arrows (circled in yellow)<br>to bring up a list of farms.                                                                                    |
|                                                                                    | LOEHER, HARDON<br>LOEHER, HARDON<br>4039 N. 400 E<br>MONTEREY, IN 46960<br>TREATY DAIRY LLC<br>1858 E 800 S<br>Lafontaine, IN 46940<br>Seven Hills Dairy LLC<br>7535 N. 400 E | Scroll thru the list of farms to find the farm<br>you're currently picking up. Then click on that<br>farm.                                                       |
|                                                                                    | Coodland, IN 47948<br>WARREN DAIRY<br>7055 W 100 N<br>WILLIAMSPORT, IN 47993<br>TWIN OAK DAIRY<br>14380CHARLESTON-CHELLCOT<br>SOUTH SOLON, OH 43153<br>NEW FLEVE DAIRY LLCC   | 290034<br>6837.0 M<br>290044<br>6854.5 M                                                                                                    |
| Finish Route                                                                       | ADRIAN, MI 49221                                                                                                    | n/a                                                                                                    |

| 4:49                    | adl LTE 💼               | 2:18                | •<br>•••• LTE                                    | In this example, the "TREATY DAIRY LLC" has      |
|-------------------------|-------------------------|---------------------|--------------------------------------------------|--------------------------------------------------|
| TREATY DAIR             | YLLC                    | PRODUCER # ST       | can Barcode ER'S NAME                            | been chosen from the list above of farms.        |
| 0                       |                         |                     |                                                  |                                                  |
| Edit Seals              | Edit Signatures         | 7 off               |                                                  | On this page, you will click on the camera       |
|                         | 901230                  | P RODUCER #         | PRODUCER'S NAME                                  | symbol (circled in yellow). This will bring your |
| BARCODE                 | TANK                    |                     | de ser d'anne anne anne anne anne anne anne anne | phone camera up (you may need to give            |
| 1000                    |                         |                     |                                                  | DairyHauler permission to access your            |
| Scale (Plant)           | >                       | FRODUCER#           | PRODUCER'S NAME                                  | camera) and you aim the camera at the sticker    |
| SAMPLE ID TE            | MP                      |                     |                                                  | on the manifest. The right picture shows         |
| ANTIBIOTIC TEST RESULTS |                         | NOTES - REMARKS - D | DETAILS                                          | what the camera view looks like. You aim the     |
| Negative Positive       | $\Theta$                | B- 500              | 09635                                            | box at the sticker.                              |
|                         |                         | SCALE METER WEIGH   | MANIFEST COUNT                                   |                                                  |
|                         |                         | MANIFEST TOTAL WER  |                                                  | This should load the barcode from the sticker    |
|                         |                         | 5055                | MANIFEST GL-863                                  | to the "BARCODE" field and the "SAMPLE ID"       |
| Cancel                  | Save Pickup             | WHITE PLANT / FAX C | OPY YELLOW PLANT / LAB                           | field.                                           |
|                         |                         | _                   |                                                  |                                                  |
|                         |                         |                     |                                                  | Then click on the "TEMP" field and enter the     |
|                         |                         |                     |                                                  | appropriate temperature of the milk.             |
|                         | 4:49                    | atl LTE 🛲           |                                                  | This is what the page will look like after       |
|                         | TREATY D                | DAIRY LLC           |                                                  | scanning the bar code and entering the           |
|                         | 0                       |                     |                                                  | temperature.                                     |
|                         | Edit Seals              | Edit Signatures     |                                                  |                                                  |
|                         |                         | 901230              |                                                  | Now click on the "2" that is circled in yellow.  |
|                         | BARCODE                 | TANK                |                                                  |                                                  |
|                         |                         | 123010148 🤎 1       |                                                  |                                                  |
|                         | Scale (Plant)           |                     |                                                  |                                                  |
|                         | SAMPLE ID<br>0148       | темр<br>36          |                                                  |                                                  |
|                         | ANTIBIOTIC TEST RESULTS | Θ                   |                                                  |                                                  |
|                         | regarde rootive.        |                     |                                                  |                                                  |
|                         |                         |                     |                                                  |                                                  |
|                         |                         |                     |                                                  |                                                  |
|                         |                         |                     |                                                  |                                                  |
|                         | Cancel                  | Save Pickup         |                                                  |                                                  |
|                         |                         |                     |                                                  |                                                  |

| 4:49<br>TREA                         |                                          | On this page you enter the "EST. TOTAL" which is the wait on the manifest.               |
|--------------------------------------|------------------------------------------|------------------------------------------------------------------------------------------|
| ANTIBIOTIC SAMPLE ID                 | 0                                        | Once the weight is entered, click on the "Edit                                           |
| STARTED FILINO<br>1/22/23<br>4:49 PM | STOPPED FILLING<br>1/22/23<br>4:49 PM    | Seals", to enter the seal numbers on the tanker.                                         |
| est. tare es<br>0 5                  | st. GROSS EST. TOTAL<br>0,956 50,956     |                                                                                          |
|                                      | Edit Seals                               |                                                                                          |
|                                      |                                          |                                                                                          |
|                                      |                                          |                                                                                          |
| Cancel                               | Save Pickup                              |                                                                                          |
| 4:49 atl LTE                         | 4:50 and LTE =                           | Normally you enter the "Rear" and "Top" seal numbers.                                    |
| Cooler (Samples)<br>No actions       | Cooler (Samples)<br>No actions           |                                                                                          |
| Rear<br>No actions                   | Rear<br>58884203 Added by BWI at 4:50 PM | These will be documented on the washtag for the tanker.                                  |
| Top<br>No actions                    | Top<br>5014597 Added by BWI at 4:50 PM   |                                                                                          |
| Other #4<br>No actions               | Other #4<br>No actions                   | Right picture shows a completed page, with the seal numbers.                             |
| Other #5<br>No actions               | Other #5<br>No actions                   |                                                                                          |
| Other #6<br>No actions               | Other #6<br>No actions                   | Once the seal numbers are entered, click on the back arrow on the upper left part of the |
| Other #7<br>No actions               | Other #7<br>No actions                   | page.                                                                                    |
| Other #8<br>No actions               | Other #8<br>No actions                   |                                                                                          |
|                                      |                                          |                                                                                          |
|                                      |                                          |                                                                                          |

|                                                                          | 4:50<br>TREATY DAIRY                  | all LTE 🚥                                              | You will be returned to this page after clicking |
|--------------------------------------------------------------------------|---------------------------------------|--------------------------------------------------------|--------------------------------------------------|
|                                                                          |                                       |                                                        | the back arrow on the Manage Seals page.         |
|                                                                          | ANTIBIOTIC SAMPLE ID                  | 0                                                      | Verify the weight and then click "Save Pickup".  |
|                                                                          | STARTED FILLING<br>1/22/23<br>4:49 PM | STOPPED FILLING:<br>1/22/23<br>4:49 PM                 |                                                  |
|                                                                          | est. tare est. gross<br>0 50,956      | EST. TOTAL<br>50,956                                   |                                                  |
|                                                                          | Edit Seals                            |                                                        |                                                  |
|                                                                          |                                       |                                                        |                                                  |
|                                                                          |                                       |                                                        |                                                  |
|                                                                          | Cancel                                | Save Pickup                                            |                                                  |
|                                                                          |                                       |                                                        |                                                  |
| 4:50<br>Ticket: 2301225240                                               | <b>، ۱۱</b> LTE <b></b>               | 2:20 <b>-1</b>                                         | Some farms (in this example it does) will        |
| Drop Trailer                                                             |                                       | Expires<br>Drop Trailer                                | prompt you to enter the manifest number.         |
| TRAILEH<br>222 Please enter the t<br>number for TREATY<br>LLC to continu | ticket als<br>Y DAIRY tures<br>le.    | TRALER # TOTAL MILK WERKYT<br>222 50,558 LB Signatures | Simply enter the manifest number and click "Ok". |
|                                                                          |                                       | FIRST ROUTE PICKUP + 1/29/23 + 02:17                   |                                                  |
| Cancel                                                                   | C                                     | 1858 E 800 S , Lafontaine, IN 46940                    | You will also get a message as displayed in      |
| Ok                                                                       |                                       | control required on this pickup                        | right picture. Simply click "Ok".                |
|                                                                          |                                       | Ok                                                     |                                                  |
| 1 2 3 4 5 6                                                              | 7890                                  |                                                        |                                                  |
| - / : ; ( )                                                              | \$ & @ "                              |                                                        |                                                  |
| #+= , ?                                                                  | ! ' 🗵                                 | +                                                      |                                                  |
| ABC space                                                                | done                                  | *                                                      |                                                  |
|                                                                          | <u>Ф</u>                              | Finish Route                                           |                                                  |
| Currently this app                                                       | is used for:                          |                                                        |                                                  |

1140 – Yankee Springs. You will need to do the above steps twice for that farm, as there are 2 tanks being load.

1230 – Treaty Dairy. This farm is a direct load, so only 1 entry is required.

| 2:20     uit Lit       Ticket: 230129219828159     ©       Drop Trailer     2015       22:2     50,558 LB       Signatures   FIRST ROUTE PICKUP • 1/29/23 • 021/2  TERATY DAIRY LLC 1855 E 800 S , Lafontaine, IN 46940                                                                                                    | 4:50    ii LE       Select Plant     ©       BKF US01-FORT WAYNE<br>2160 W FLEASANT CENTER ROAD<br>FORT WAYNE, IN 46819     35.5 M       PORT WAYNE, IN 46819     35.5 M       NEXT GENERATIONS DAIRY LLC<br>41.8 M     41.8 M       093 E STATE ROAD 218<br>BERNEN, IN 40529     59.5 M       DFA-GOSHEN<br>1105 GOUTH 9TH STREET<br>GOGHER, IN 40529     59.5 M       MM-CONSTANTINE<br>125 DEPOT STREET<br>CONSTANTINE, M 40042     78.3 M       220 N CLIMTON STREET<br>DEFANCE, OH 43912     83.2 M       FOREMOST - GREENVILLE, MI<br>0501 FITZER RD<br>GREENVILLE, MI 48538     n/A | <ul> <li>Once you've entered all the farms for this route (again, it may be just one). Click the "Finish Route" button on the bottom of the page.</li> <li>The left picture is where you will click "Finish Route".</li> <li>Once you click "Finish Route", a list of plants will appear. Select the Plant you are delivering this load to.</li> </ul> |
|----------------------------------------------------------------------------------------------------|----------------------------------------------------------------------------------------------------|----------------------------------------------------------------------------------------------------|
| Finish Route                                                                                                    | PRAIRIE FARMS - ANDERSON, IN n/a<br>722 BROADWAY ST<br>ANDERSON, IN 46012<br>VERNDALE - DETROIT n/a<br>8445 LYNDON STREET<br>DETROIT M 49398                                                                                                    | you general select "BKF US01-FORT WAYNE".<br>This is the Walmart manufacturing plant in<br>Fort Wayne.                                                                                                    |
| 2:20 -7 Transfer 2:20 -7 Transfer 2:20 - | And LTE                                                                                                    | You can adjust the time by clicking "Edit" or<br>simply ignore it. You will see a security code<br>(circled). You will need this to gain entry to<br>the Walmart plant, along with the route<br>number.                                                                                                    |
|                                                                                                    |                                                                                                    | Once at the plant, you will need to complete<br>the route.<br>You select "Negative" for the antibiotic test.                                                                                                    |
|                                                                                                    |                                                                                                    | Scan the barcode provided by the receivers.                                                                                                    |
|                                                                                                    |                                                                                                    | Have the receiver sign the screen.                                                                                                    |
|                                                                                                    |                                                                                                    | Then submit.                                                                                                    |